## Vider le cache de Google Chrome

• Cliquer sur l'icône menu représentant trois points (située à droite de la barre d'adresse).

0

- Cliquer sur Paramètres
- En bas de page, cliquer sur Afficher les paramètres avancés...
- Dans la section **Confidentialité**, cliquer sur le bouton **Effacer les données de navigation**
- Cocher la case **Images et fichiers en cache** puis appuyer sur le bouton **Effacer les données de navigation**

Il est également possible de purger directement le cache de Chrome directement en tapant dans la barre d'adresse **chrome://settings/clearBrowserData** Dans certaines version de Google Chrome, il fallait passer par l'icône menu puis **Outils** puis **Effacer les données de navigation** ou en utilisant le raccourci clavier **Ctrl**+☆+**Suppr** 

| Effacer les données de navigation |                                                                                                    |
|-----------------------------------|----------------------------------------------------------------------------------------------------|
|                                   | Général Paramètres avancés                                                                                                    |
| Pério                             | ode Toutes les périodes 🔻                                                                                                    |
|                                   | Historique de navigation<br>Efface l'historique de tous les appareils sur lesquels vous êtes connecté à<br>votre compte Google. Ce dernier peut conserver d'autres formes<br>d'historique de navigation sur la page myactivity.google.com. |
|                                   | Cookies et autres données de site<br>Vous déconnecte de la plupart des sites. Vous ne serez cependant pas<br>déconnecté de votre compte Google.                                                                                            |
| ✓                                 | Images et fichiers en cache<br>Libère 637 Mo. Le chargement de certains sites est susceptible d'être plus<br>lent lors de votre visite suivante.                                                                                           |
|                                   | Annuler Effacer les données                                                                                                    |

## Vider le cache de Mozilla Firefox 🤎

Pour les versions récentes de Firefox, il faut cliquer sur les 3 barres horizontales en haut à droite puis **Options**.

A gauche, dans le menu de Firefox, cliquer sur **Vie privée et sécurité** puis **Effacer les données** dans **Cookies et données de site**.

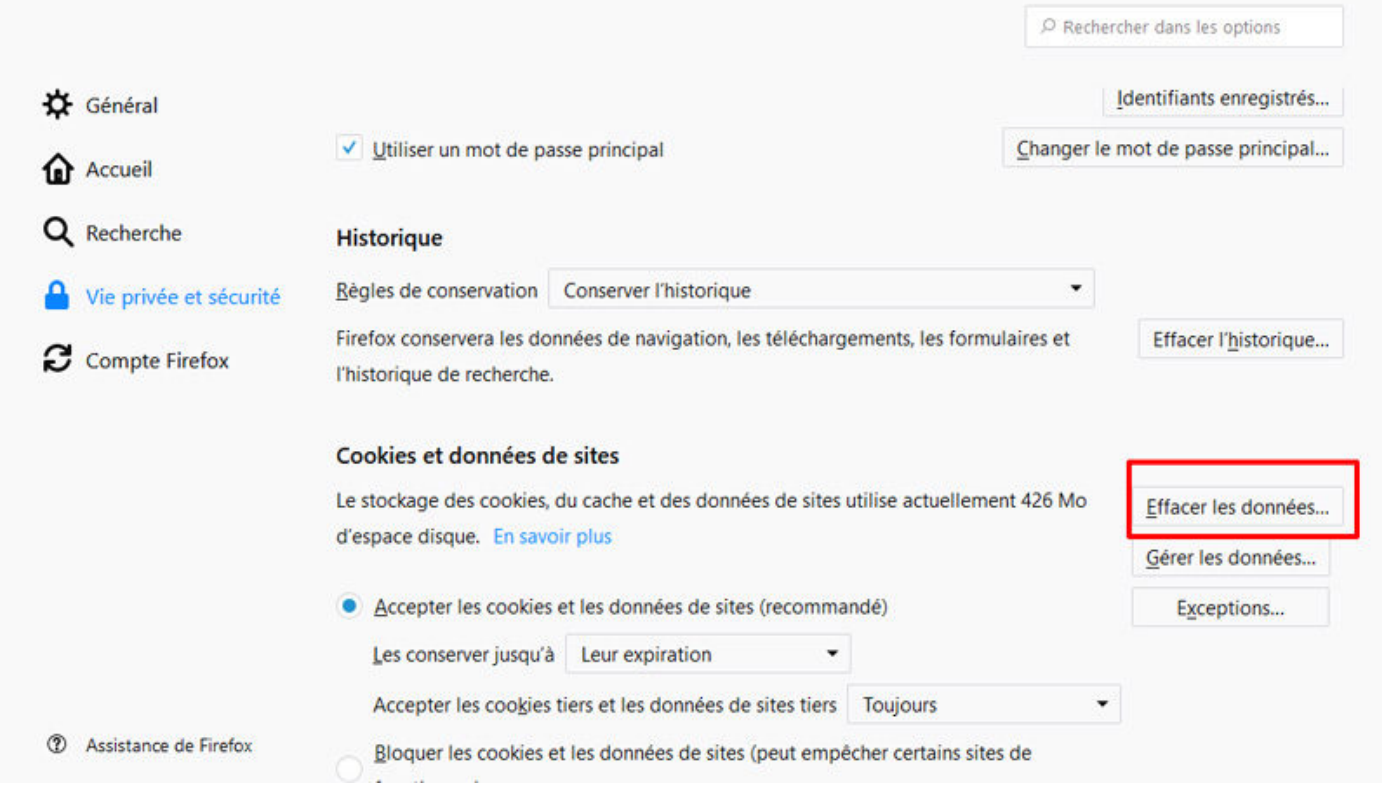

Cocher ensuite au minimum la case **Contenu web en cache** pour effacer les données en cache de Mozilla Firefox. Au passage, la taille du cache de Firefox est indiqué.

## Vider le cache d'Internet Explorer 🨂

Pour Internet Explorer, il suffit de passer par le menu en cliquant sur **Outils** puis **Options Internet**.

Dans l'onglet **Général**, cliquer sur le bouton **Supprimer...** (section **Historique de navigation**) et cocher la case **Fichiers Internet et fichiers de site Web temporaires**. A noter que sous Internet Explorer 10, c'est encore plus facile en cliquant sur l'item **Outils** du menu puis directement sur **Supprimer l'historique de navigation...** ou en utilisant le raccourci clavier **Ctrl** + 4 + **Suppr** 

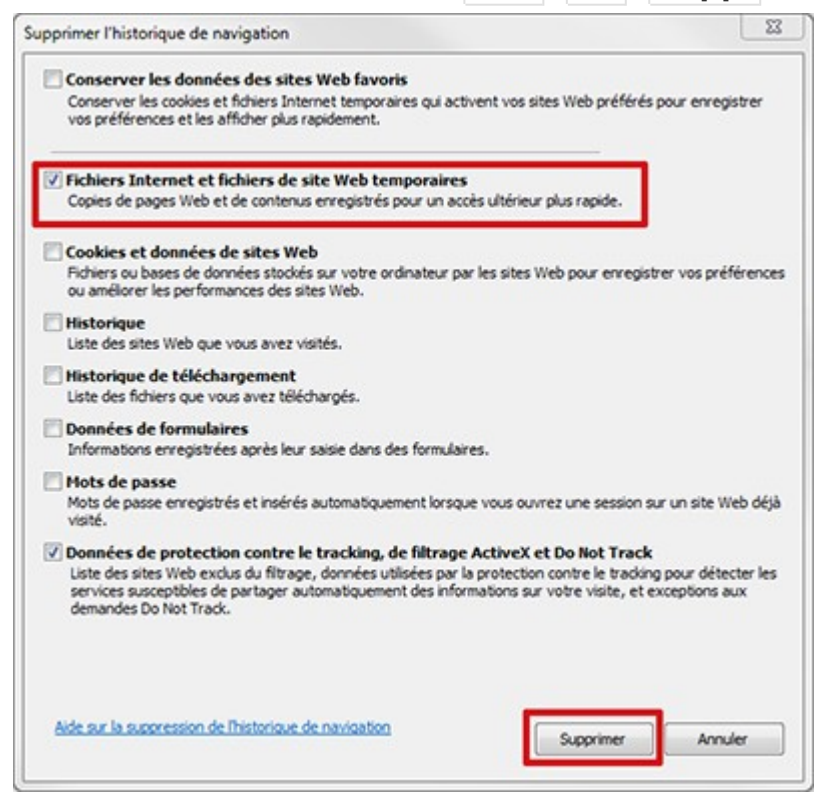